- 1. По ссылке <u>http://ktts24.ru/node/422</u> перейти на страничку сайта.
- 2. Заполнить свои данные (Ф.И.О.) в пустые поля страницы.
- 3. В случае необходимости изменить категорию водительского удостоверения с категории «ABM» на категорию «CD».
- 4. Установить галочку на «20» вопросов.
- 5. В поле «результат на email» написать адрес электронной почты egor\_flotskiyy@ro.ru.
- 6. Нажать кнопку «Начать».
- 7. После прохождения теста результат на указанную почту поступит автоматически.
- 8. Ответить не меньше чем на 5 билетов.